#### SERVICES QUICK GUIDE

# How to Use Remote Deposit Anywhere (RDA)

This allows you to deposit checks from a mobile phone or tablet using the Signal mobile app.

# **ACTIVATE MOBILE BANKING**

To use RDA, you must have an active eBanking login, and have activated mobile access in the Web Mobile Settings tab of eBanking. Fill in the information, and check the box next to the accounts you want to be able to access from the app. For more detailed instructions, see our **Mobile Banking Quick Guide**.

### **ENROLL IN RDA**

Request RDA enrollment by sending a secure message from within eBanking to the Member Services Department. As part of the enrollment process, we will send you the RDA user agreement, which we suggest you print and retain for your records. Enrollment will take 24–48 hours.

# **DOWNLOAD THE APP**

Go to the App Store or Google Play to download the Signal Financial mobile app, Connected.

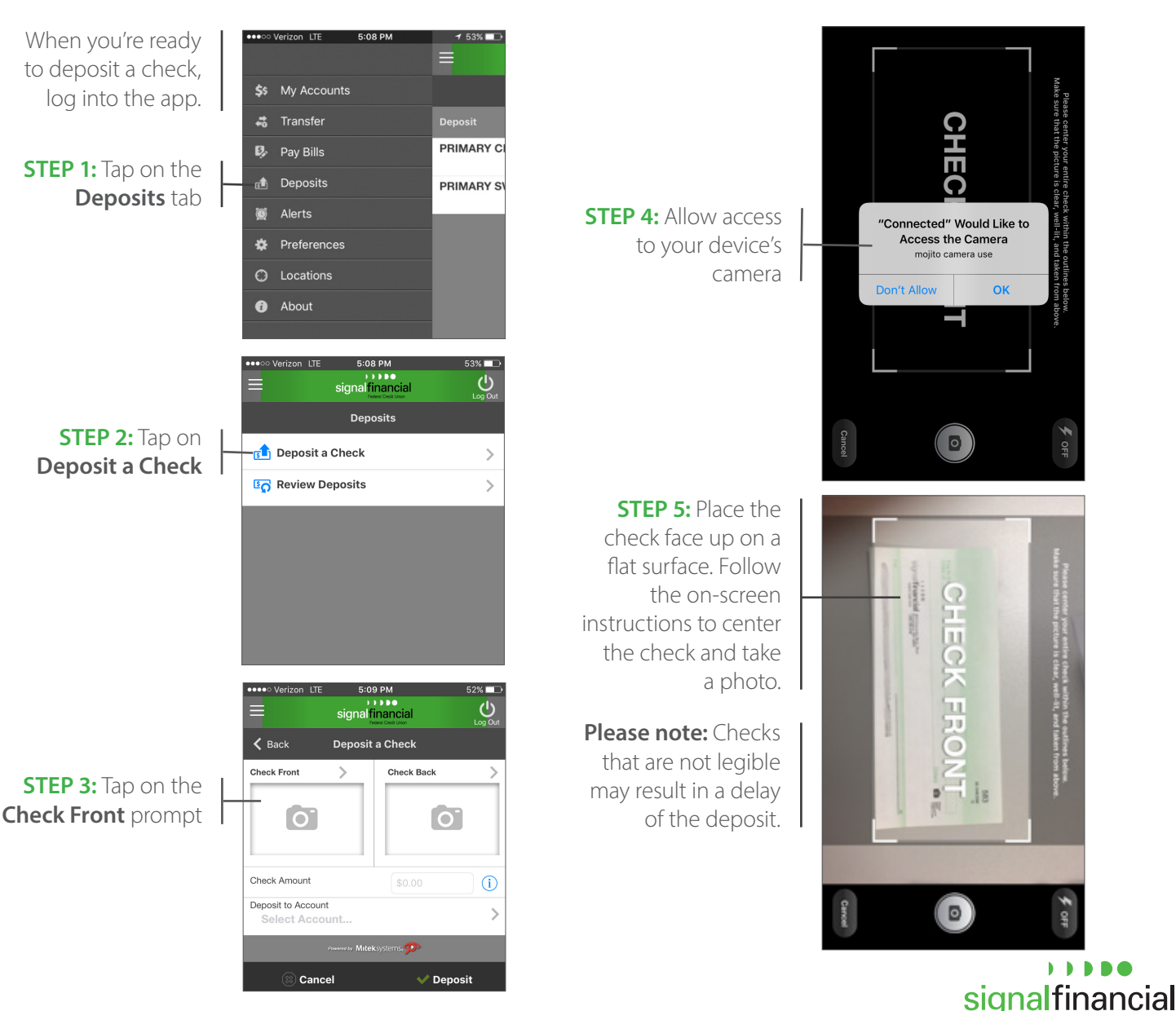

Federal Credit Union

App Store

Google Play

# SERVICES QUICK GUIDE: How to Use Remote Deposit Anywhere (RDA), continued

0

**STEP 6:** Tap **Use** if you're satisfied with the photo, or **Retake** if you'd like to try taking it again.

**STEP 7:** Tap on the **Check Back** prompt

| ••••• Verizon LTE 5:14               | 4 PM 50%  inancial bed fast these Log Out |
|--------------------------------------|-------------------------------------------|
| <b>K</b> Back Deposit a Check        |                                           |
| Check Front                          | Check Back                                |
|                                      | 0                                         |
| Check Amount                         | \$0.00                                    |
| Deposit to Account<br>Select Account | >                                         |
| Powered by Miteksystems, 🗩           |                                           |
| 🛞 Cancel                             | ✓ Deposit                                 |

**STEP 8:** Place the check face down on a flat surface. Follow the on-screen instructions to center the check and take a photo.

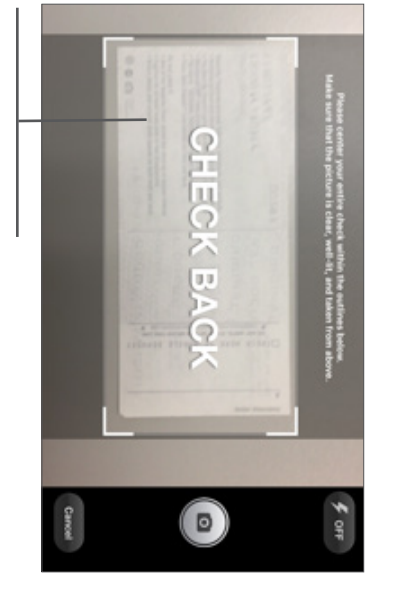

**STEP 9:** Tap **Use** if you're satisfied with the photo, or **Retake** if you'd like to try taking it again.

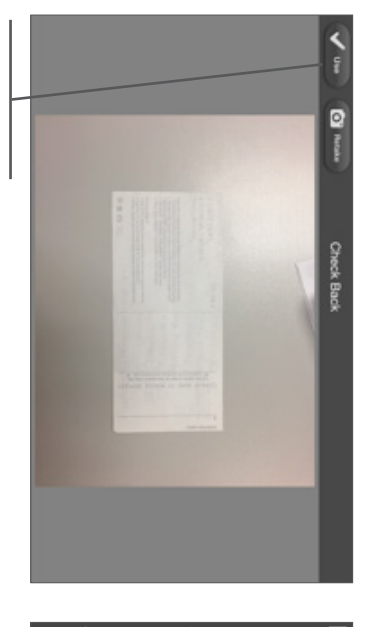

டு

5:16 PM 🗸 Back Deposit a Check Check Back Check Fron > **STEP 10:** Complete the fields for the Check Amount check amount and Deposit to Account the account you want to deposit 0 it into. Cancel 🗸 Deposit

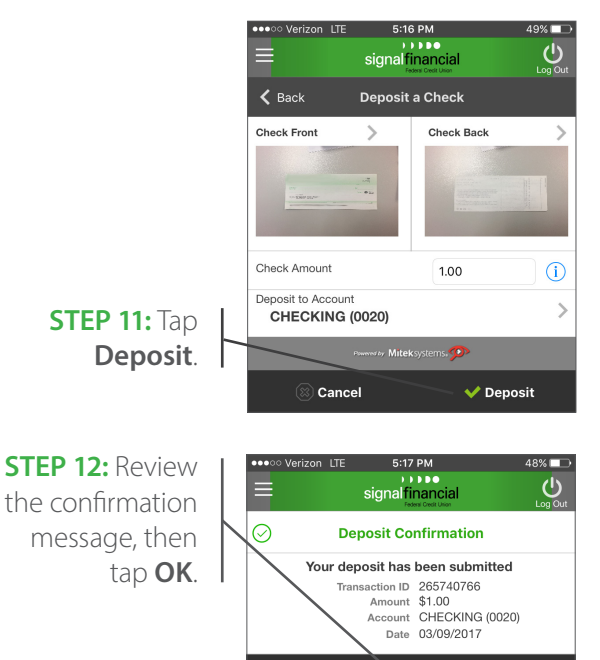

ок

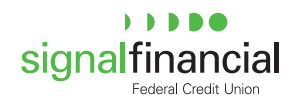